# Configurazione del server di registro remoto su uno switch

# Obiettivo

Un servizio System Log (Syslog) accetta semplicemente i messaggi e li archivia in file o li stampa in base a un semplice file di configurazione. Questa forma di registrazione è la migliore disponibile per i dispositivi Cisco in quanto può fornire uno storage protetto a lungo termine per i registri. Ciò è utile sia nella risoluzione dei problemi di routine che nella gestione degli incidenti.

I registri vengono salvati nella memoria locale del dispositivo e possono essere inoltrati tramite la rete a un server di registro remoto. I log sul server di log remoto fungono da backup e sono molto utili per l'unione dei log e l'analisi dei log.

In questo documento viene spiegato come configurare il server di log remoto sullo switch.

# Dispositivi interessati

- Serie Sx250
- Serie Sx350
- Serie SG350X
- Serie Sx500
- Serie Sx550X

## Versione del software

- 1.4.5.02 Serie Sx500
- 2.2.0.66 Serie Sx250, Serie SG350, Serie Sx350X, Serie Sx550X

### Configura server di registro remoto

#### Configura server di registro remoto di base

Passaggio 1. Accedere all'utility basata sul Web e scegliere Amministrazione > Log di sistema > Server di log remoti.

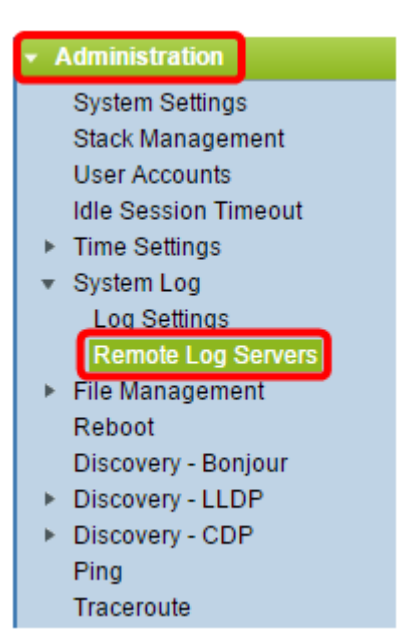

Passaggio 2. Scegliere un'opzione dai pulsanti di scelta Definizione server.

| Remote Log Servers      |                                                                      |  |
|-------------------------|----------------------------------------------------------------------|--|
| Server Definition:      | <ul> <li>By Name</li> <li>By IP Address</li> <li>Disabled</li> </ul> |  |
| Server IP Address/Name: |                                                                      |  |
| Apply Cancel            |                                                                      |  |

Le opzioni sono:

- Per nome Indica che il server di registro remoto è identificato dal nome.
- By IP address Indica che il server di registro remoto è identificato dal relativo indirizzo IP.
- Disabilitato Disabilita il server di registro remoto.

Nota: Nell'esempio, viene scelto By IP Address.

Passaggio 3. Immettere l'indirizzo IP o il nome del server nel campo *Indirizzo IP/Nome* server.

Nota: nell'esempio, viene immesso un indirizzo IP.

| Server Definition:      | <ul> <li>By Name</li> <li>By IP Address</li> <li>Disabled</li> </ul> |  |
|-------------------------|----------------------------------------------------------------------|--|
| Server IP Address/Name: | 192.168.1.1                                                          |  |

Passaggio 4. Fare clic su Applica.

A questo punto, è necessario configurare le impostazioni di base per il server di registro remoto sullo switch.

#### Configura server di registro remoto avanzato

Passaggio 1. Accedere all'utility basata sul Web e scegliere **Avanzate** dall'elenco a discesa Display Mode (Modalità di visualizzazione).

| Display Mode: | Advanced <b>T</b> | Logout | About | Help |
|---------------|-------------------|--------|-------|------|
|               | Basic             |        |       | 0    |
|               | Advanced          | -      |       |      |

Passaggio 2. Scegliere Amministrazione > Log di sistema > Server di log remoti.

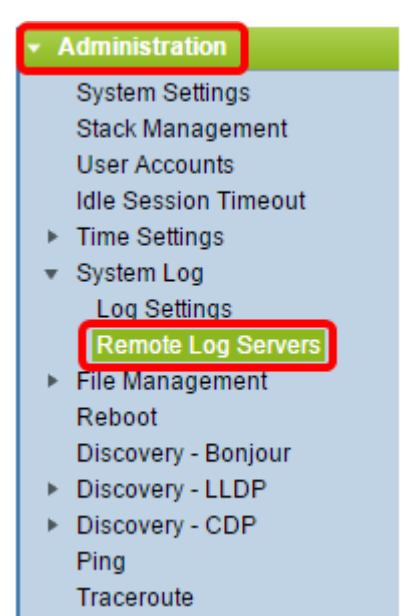

Passaggio 3. (Facoltativo) Scegliere l'interfaccia di origine il cui indirizzo IPv4 verrà utilizzato come indirizzo IPv4 di origine dei messaggi SYSLOG inviati ai server SYSLOG.

**Nota:** Se si sceglie l'opzione Auto, il sistema recupera l'indirizzo IP di origine dall'indirizzo IP definito sull'interfaccia in uscita. Questo è il valore predefinito.

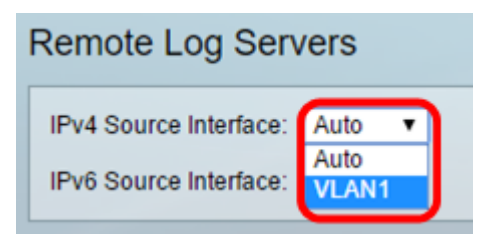

Nota: nell'esempio, viene scelta la VLAN1.

Passaggio 4. (Facoltativo) Scegliere l'interfaccia di origine il cui indirizzo IPv6 verrà utilizzato come indirizzo IPv6 di origine dei messaggi SYSLOG inviati ai server SYSLOG.

**Nota:** Se si sceglie l'opzione Auto, il sistema recupera l'indirizzo IP di origine dall'indirizzo IP definito sull'interfaccia in uscita. Questo è il valore predefinito.

| Remote Log Servers             |  |  |
|--------------------------------|--|--|
| IPv4 Source Interface: VLAN1 ▼ |  |  |
| IPv6 Source Interface: Auto 🔻  |  |  |
| Apply Cancel                   |  |  |

Nota: nell'esempio, viene scelto Auto.

Passaggio 5. Fare clic su Applica per salvare le impostazioni di configurazione.

| Remote Log Servers     |         |  |
|------------------------|---------|--|
| IPv4 Source Interface: | VLAN1 🔻 |  |
| IPv6 Source Interface: | Auto 🔻  |  |
| Apply Cancel           |         |  |

Passaggio 6. Nell'area Tabella server di registro remoto fare clic su Aggiungi.

| Rem                                                                       | Remote Log Servers                                        |      |     |     |  |  |
|---------------------------------------------------------------------------|-----------------------------------------------------------|------|-----|-----|--|--|
| Success. To permanently save the configuration, go to the File Operations |                                                           |      |     |     |  |  |
| IPv4                                                                      | IPv4 Source Interface: VLAN1 V                            |      |     |     |  |  |
| IPv6                                                                      | IPv6 Source Interface: Auto 🔻                             |      |     |     |  |  |
| A                                                                         | Apply Cancel                                              |      |     |     |  |  |
| Rem                                                                       | Remote Log Server Table                                   |      |     |     |  |  |
|                                                                           | Log Server UDP Port Facility Description Minimum Severity |      |     |     |  |  |
| 0 res                                                                     | 0 results found.                                          |      |     |     |  |  |
| A                                                                         | dd                                                        | Edit | Del | ete |  |  |

Passaggio 7. Scegliere un pulsante di scelta Definizione ricevitore.

| Receiver Definition:        | By IP address O By name     |
|-----------------------------|-----------------------------|
| IP Version:                 | Version 6 • Version 4       |
| IPv6 Address Type:          | Iink Local Global           |
| Link Local Interface:       | VLAN 1 V                    |
| Log Server IP Address/Name: |                             |
| UDP Port:                   | 514 (Range: 1 - 65535, Defa |
| Facility:                   | Local 7 V                   |
| Description:                |                             |
| Minimum Severity:           | Informational <b>T</b>      |
| Apply Close                 |                             |

- Per nome Indica che il server di registro remoto è identificato dal nome.
- By IP address Indica che il server di registro remoto è identificato dal relativo indirizzo IP.

Nota: Nell'esempio, viene scelto By IP address.

Passaggio 8. Scegliere una versione IP.

- Versione 6 Indica il tipo di indirizzo IPv6.
- Versione 4 Indica il tipo di indirizzo IPv4.

Passaggio 9. (Facoltativo) Se nel passaggio 8 è stato scelto il tipo di indirizzo IP versione 6, fare clic sul tipo di indirizzo IPv6 desiderato.

- Link Local indica che l'indirizzo IPv6 identifica in modo univoco gli host su un singolo collegamento di rete.
- Globale Indica che l'indirizzo IPv6 è un unicast globale visibile e raggiungibile da altre reti.

Passaggio 10. (Facoltativo) Se nel passaggio 9 è stato scelto il tipo di indirizzo IPv6 locale del collegamento, scegliere l'interfaccia locale del collegamento dall'elenco a discesa Interfaccia locale del collegamento.

| Receiver Definition:       | By IP address 	By name |
|----------------------------|------------------------|
| IP Version:                | Version 6 Version 4    |
| IPv6 Address Type:         | 💿 Link Local 🔘 Global  |
| Link Local Interface:      | VLAN 1 🔻               |
| Log Server IP Address/Name | VLAN 1                 |

Passaggio 11. Immettere l'indirizzo IP o il nome del server di log remoto in base alla scelta effettuata nel campo Definizione server del campo *Indirizzo/nome IP server di log*.

| Server Definition:          | By IP address O By name      |
|-----------------------------|------------------------------|
| IP Version:                 | Version 6 Version 4          |
| IPv6 Address Type:          | 💿 Link Local 🔘 Global        |
| Link Local Interface:       | VLAN 1 V                     |
| Log Server IP Address/Name: | 192.168.1.1                  |
| 🗢 UDP Port:                 | 514 (Range: 1 - 65535, Defau |
| Facility:                   | Local 7 🔻                    |
| Description:                |                              |
| Minimum Severity:           | Informational <b>v</b>       |
| Apply Close                 |                              |

Passaggio 12. Immettere il numero della porta UDP nel campo Porta UDP a cui vengono inviati i messaggi di registro. Il valore predefinito è 514.

Passaggio 13. Scegliere il valore della struttura desiderato che descrive i messaggi di log inviati al server. Struttura è un nome di codice utilizzato per identificare le destinazioni remote del server syslog. I valori da Locale 0 a Locale 7 sono disponibili nell'elenco a discesa Struttura. A un server è possibile assegnare un solo valore di struttura. Se viene assegnato un secondo codice struttura, il primo valore struttura viene sostituito. Il valore predefinito è Locale 7.

| Facility:         | Local 7 🔻                     |
|-------------------|-------------------------------|
| Description:      | Local 0                       |
|                   | Local 2<br>Local 3            |
| Minimum Severity: | Local 4<br>Local 5<br>Local 6 |
| Apply Close       | Local 7                       |

Passaggio 14. Immettere la descrizione definita dall'utente del server di log remoto nel campo *Descrizione*.

Description:

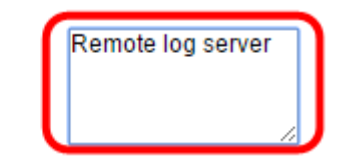

Passaggio 15. Scegliere il livello di severità minimo dei messaggi di log da inviare al server remoto. L'impostazione predefinita è Informational.

| Minimum Severity: | Informational 🔻                  |
|-------------------|----------------------------------|
| Apply Close       | Emergency<br>Alert<br>Critical   |
|                   | Error                            |
|                   | Notice<br>Informational<br>Debug |

L'elenco a discesa Gravità minima presenta i seguenti livelli di gravità dell'evento, che vanno dal livello di gravità più alto a quello più basso.

- Emergency Il sistema non è utilizzabile.
- Avviso: è necessaria un'azione.
- Critico II sistema si trova in una condizione critica.
- Errore Il sistema è in una condizione di errore.
- Avviso Avviso di sistema.
- Avviso: il sistema funziona correttamente, ma si è verificato un avviso di sistema.
- Informazioni Informazioni sul dispositivo.

Passaggio 16. Fare clic su Apply (Applica) per salvare le impostazioni di configurazione.

| Receiver Definition:       | By IP address O By name       |
|----------------------------|-------------------------------|
| IP Version:                | Version 6 Version 4           |
| IPv6 Address Type:         | Link Local Global             |
| Link Local Interface:      | VLAN 1 V                      |
| Log Server IP Address/Name | 192.168.1.1                   |
| ODP Port:                  | 514 (Range: 1 - 65535, Defaul |
| Facility:                  | Local 7 V                     |
| Description:               | Remote log server             |
| Minimum Severity:          | Error                         |
| Apply Close                |                               |

Passaggio 17. Fare clic su **Chiudi**. Nell'area tabella Server di registro remoto dovrebbe essere visualizzato il nuovo server.

Passaggio 18. (Facoltativo) Fare clic su **Salva** per aggiornare il file della configurazione di avvio.

| MP 48-Port Gigabit PoE Stackable Managed Switch                                 |          |          |             |                  |  |
|---------------------------------------------------------------------------------|----------|----------|-------------|------------------|--|
| Remote Log Servers                                                              |          |          |             |                  |  |
| IPv4 Source Interface: VLAN1 ▼<br>IPv6 Source Interface: Auto ▼<br>Apply Cancel |          |          |             |                  |  |
| Remote Log Server Table                                                         |          |          |             |                  |  |
| Log Server                                                                      | UDP Port | Facility | Description | Minimum Severity |  |
| 192.168.1.1                                                                     | 514      | Local 7  |             | Error            |  |
| Add                                                                             | Edit     | Dele     | te          |                  |  |

A questo punto, è necessario configurare le impostazioni avanzate del server di registro remoto sullo switch.